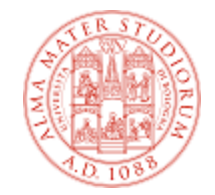

# Progettazione di Applicazioni Web T Note sull'utilizzo di DB2 in LAB 4

Home Page del corso: http://www-db.deis.unibo.it/courses/PAW Versione elettronica: L.00.DB2inLAB4.pdf

#### IBM DB2

- II DBMS IBM DB2, edizione Express-C, versione 9.7, è installato sulla macchina diva.deis.unibo.it (IP: 137.204.56.208), porta 50000
- DB2 è accessibile sia dai client installati sui PC del LAB 4 che da qualsiasi altro PC client opportunamente configurato
- Per dettagli sull'installazione dei client DB2 sul proprio PC:
  - Iibro: "Getting Started with DB2 Express-C" http://www-db.deis.unibo.it/courses/TW/DOCS/
  - http://www-01.ibm.com/software/data/db2/express/
- L'istanza presente su diva si chiama db2inst1
- II DB di riferimento del corso si chiama TW\_STUD

## Account di facoltà e account DB2

- Per avere un account su DB2 è indispensabile avere un account di facoltà
- Per creare un account di facoltà è disponibile il servizio: <u>https://infoy.ing.unibo.it/new\_account/</u> che genera uno username di 11 caratteri del tipo:
  - s0000123456, oppure s0900123456, oppure s1900123456
- Poiché l'installazione di DB2 consente username di al max 8 caratteri, gli username di facoltà sono automaticamente convertiti come segue:
  - s0000123456 -> 00123456, s0900123456 -> 09123456, s1900123456 -> 19123456
    s0000123456 --> A0123456
    ovvero eliminando la "s"
- La password di facoltà resta invariata (vale anche per DB2)

## Creazione dell'account su DB2: casi possibili

Accedendo al servizio
 <u>https://infoy.ing.unibo.it/new\_account/\_SONO</u>

possibili i seguenti casi:

## 1) NON SI HA ANCORA UN ACCOUNT DI FACOLTA'

 In questo caso è presente una checkbox (che va spuntata) per richiedere la creazione di un account anche per DB2

2) SI HA GIA' UN ACCOUNT DI FACOLTA' MA NON SU DB2

Idem, va spuntata la checkbox

3) SI HA GIA' UN ACCOUNT DI FACOLTA' E SU DB2

 In questo caso il servizio permette il cambio della propria password. Tale modifica si propaga di conseguenza anche su DB2

## **Collegarsi al DB TW\_STUD**

 Dopo aver ottenuto l'account su DB2 (ad es. 00123456), è possibile collegarsi al DB TW\_STUD:

CONNECT TO TW STUD USER 00123456

e poi fornire la password quando richiesta

 Per creare il proprio schema (condizione necessaria per poi creare tables nel DB):

```
CREATE SCHEMA "00123456"
```

- Si noti che, poiché lo username (User ID) inizia con una cifra, alcuni comandi (come CREATE SCHEMA) richiedono l'inclusione dello User ID tra doppi apici
- Ricordarsi **sempre** di disconnettersi:

```
DISCONNECT TW STUD
```